## Registrierung für Kursteilnehmende

in der vhs.cloud der Volkshochschule Adolf Reichwein der Stadt Halle (Saale)

## Liebe Kursteilnehmerin, lieber Kursteilnehmer,

Sie haben vor sich zu einer Veranstaltung der Volkshochschule Adolf Reichwein der Stadt Halle (Saale) anzumelden, die die neue Lernplattform **vhs.cloud** verwendet. Um auf die Inhalte Ihres Kursraumes online zuzugreifen, ist es notwendig, dass Sie sich einmalig in der vhs.cloud als Teilnehmer\*in registrieren.

Für die Registrierung öffnen Sie in einem beliebigen Browser (Firefox, Chrome, Edge, Safari) die Adresse **www.vhs.cloud** und gelangen auf die Startseite. Dort wählen Sie unter dem Menüpunkt "**Für Kursteilnehmende**" die Option "**Mitglied werden**" aus:

| Halle | X 😺 vhs.cloud - Arbeiten mit der Cl X 💱 vhs.cloud - Registrierung als Ku X 🕂                                                                                                    |                                                                                                    |
|-------|----------------------------------------------------------------------------------------------------|----------------------------------------------------------------------------------------------------|
|       | 🖸 🔒 https://www.vhs.doud/wws/9.php#/wws/registrierung-kursteilnehmende.php?sid=2554509120761545075869570957098051e6                                                                                          | 58ad9 ··· 🗵 🕁                                                                                                |
|       | <b>vhs</b> cloud Das Online-Netzwerk für Volkshochschulen                                                                                                    | Q   > Zur Cloud                                                                                              |
|       | Start Für Volkshochschulen Für Kursleitungen Für Kursteilnehmende vhs.digital                                                                                                    | Services                                                                                                    |
|       | Was bietet Ihnen die vhs.cloud?                                                                                                    |                                                                                                    |
|       | Für Kursteilnehmende > Registrierung Mitglied werden                                                                                                    |                                                                                                    |
|       | Registrierung als Kursteilnehmerin und Kursteilnehmer                                                                                                    | Fragen zum Kurs                                                                                              |
|       | Sie nehmen an einem vhs-Kurs teil, bei dem die vhs.cloud eingesetzt wird? Dann registrieren Sie sich hier und richten<br>Sie sich Ihren persönlichen Account für die vhs.cloud sowie das vhs-Lernportal ein. | Bei Fragen zu Ihrem Kurs oder<br>Ihrem Kurscode, wenden Sie sich<br>bitte direkt an Ihre<br>Volkshochschule. |
|       | Wie registriere ich mich?                                                                                                    | vhs.digital News                                                                                             |
|       | Um die vhs cloud als Kursteilnehmerin heziehunnsweise Kursteilnehmer nutzen zu können henötigen wir nur wenige Angahen:                                                                                      | Lincor Novelattor zu diaitalan                                                                               |

Es folgt nun eine Erläuterung des Registrierungsvorganges.

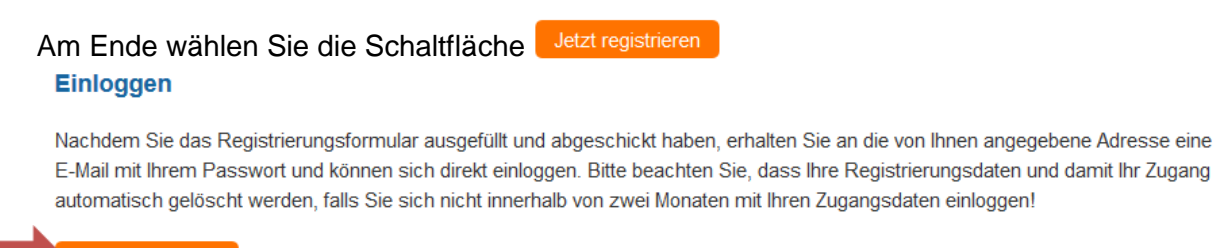

Jetzt registrieren

Sie gelangen auf das folgende Registrierungsformular, in dem Sie Ihre persönlichen Daten zur Anmeldung in der vhs.cloud eintragen müssen. Sind alle Felder ausgefüllt, klicken Sie auf das Feld: registrieren

## Registrierung als Kursteilnehmerin oder Kursteilnehmer

| Daten zur Person                                                                               |                                                                          |  |  |  |
|------------------------------------------------------------------------------------------------|--------------------------------------------------------------------------|--|--|--|
| Anrede                                                                                         |                                                                          |  |  |  |
| Frau 🗸                                                                                         | Hier wählen Sie Ihre Anrede. Das Feld darf auch leer bleiben.            |  |  |  |
| Vorname *                                                                                      |                                                                          |  |  |  |
| Erika                                                                                          | Ihr Vor- und Nachname für die Registrierung. Hieraus ergibt              |  |  |  |
| Nachname *                                                                                     | sich der Vorschlag für den Benutzernamen weiter unten in                 |  |  |  |
| Mustermann                                                                                     | diesem Formular.                                                         |  |  |  |
| E-Mail-Adresse *                                                                               |                                                                          |  |  |  |
| erikamuster@gmx.de                                                                             | Ihre persönliche Mailadresse. Diese ist in der vhs.cloud für             |  |  |  |
| E-Mail-Adresse (Wiederholung) *                                                                | andere nicht sichtbar! Hierhin wird Ihr Kennwort f ür den                |  |  |  |
| erikamuster@gmx.de                                                                             | ersten Zugang zur vhs.cloud gesendet.                                    |  |  |  |
| Benutzername (= Login) * 👔                                                                     | ☐ Ihr Benutzername wird gleichzeitig Ihre interne Mailadresse            |  |  |  |
| erika.mustermann                                                                               | in der vhs.cloud: erika.mustermann@vhs.cloud. Erlaubt sind               |  |  |  |
| Angezeigter Name * 👔                                                                           | Zahlen, Buchstaben, Zeichen – keine Leerzeichen.                         |  |  |  |
| Frika Mustermann                                                                               |                                                                          |  |  |  |
|                                                                                                | Diesen Namen sehen andere Nutzer in der Cloud. Er kann                   |  |  |  |
| ACR und Datenschutz                                                                            | jederzeit auch nachträglich geändert werden.                             |  |  |  |
| AGD und Datenschutz                                                                            |                                                                          |  |  |  |
| Die AGB habe ich gelesen und akzeptiert.                                                       | AGB und Datenschutzerklärung müssen zwingend                             |  |  |  |
| > AGB anzeigen                                                                                 | <ul> <li>bestätigt werden. Die Inhalte können vorab angezeigt</li> </ul> |  |  |  |
| Die Datenschutzerklärung habe ich gelesen und zur Kenntnis ge<br>Datenschutzerklärung anzeigen | und gelesen werden.                                                      |  |  |  |
|                                                                                                |                                                                          |  |  |  |
|                                                                                                |                                                                          |  |  |  |
| registneren                                                                                    |                                                                          |  |  |  |
|                                                                                                |                                                                          |  |  |  |

Sollte der Benutzername in der **vhs.cloud** schon vergeben sein oder ein Leerzeichen bzw. unerlaubtes Zeichen enthalten, gibt es eine Fehlermeldung und er muss korrigiert werden.

Nach dem erfolgreichen Ausfüllen und Absenden des Registrierungsformulars erhalten Sie eine Bestätigungsmeldung.

Die **vhs.cloud** sendet eine Bestätigungs-Mail an Ihre persönliche Mailadresse. Hier finden Sie noch einmal Ihren **Benutzernamen** sowie Ihr provisorisches **Passwort** für die erste Anmeldung in Ihrem Benutzerkonto.

Mit dem Benutzernamen und Kennwort (=Passwort) können Sie sich nun in der **vhs.cloud** unter dem Symbol rechts oben auf der Webseite **www.vhs.cloud** einloggen.

| Vhs.cloud     ×     +                          |         |                      |                   |                      |             |          |  |  |  |
|------------------------------------------------|---------|----------------------|-------------------|----------------------|-------------|----------|--|--|--|
| Ū                                              | 🔒 https |                      | ⊠ ☆               |                      |             |          |  |  |  |
| Cloud Das Online-Netzwerk für Volkshochschulen |         |                      |                   |                      |             |          |  |  |  |
|                                                | Start   | Für Volkshochschulen | Für Kursleitungen | Für Kursteilnehmende | vhs.digital | Services |  |  |  |

**Achtung:** Es folgt der Hinweis, dass Ihr Kennwort abgelaufen ist. Gemeint ist, dass Sie hier ein eigenes Kennwort wählen, welches dann das automatisch zugesendete Kennwort ersetzt. Nun sollten Sie in der **vhs.cloud** angemeldet sein und Ihren persönlichen **Schreibtisch** mit den verschiedenen Funktionen vor sich sehen.